# GET MONEY BACK WHEN YOU SHOP HOME DEPOT

A national rebate incentive for the home performance industry.

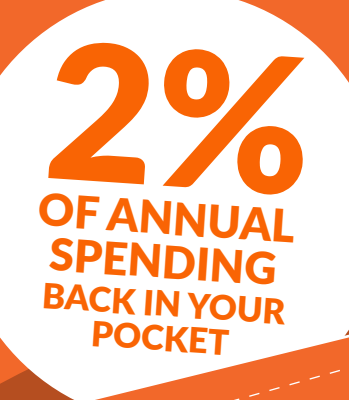

Current and New PROXtra customers **receive a Home Depot gift card** each year based on your annual purchase amount.

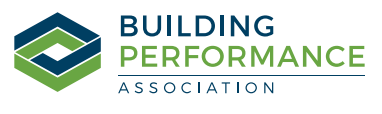

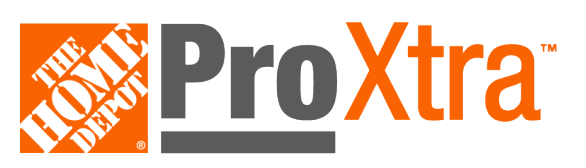

# ENROLL TODAY TO ENJOY THE FOLLOWING **PROGRAM BENEFITS:**

### **2% REBATE ON ALL PURCHASES**

You'll recieve an annual rebate for your pre-tax spend

# LOCAL STORE SUPPORT

Dedicated local sales representatives to help with your procurement needs

#### 20% OFF PAINT

Receive up to 20% off all paints, stains and primers in-store or online with your Pro Xtra Virtual ID

### **VOLUME PRICE PROGRAM**

Get additional savings on single purchase large orders of \$1500 or more at your local Pro Desk

# EASY PURCHASE TRACKING

Track purchases by job name for all projects you are working on with The Home Depot Pro Online Experience

### **ONLINE ACCOUNT MANAGEMENT**

Manage all of your purchases at a finger touch with The Home Depot Pro Online Experience

# **GREEN SPEND REPORTING**

Home Depot can provide annual GREEN SPEND reporting on over 30,000 products

# **SIGN UP TODAY**

See steps for enrollment on the following pages.

## **Enrollment Steps**

Register for ProXtra with Home Depot to take advantage of the partnership with the home performance industry.

#### **HOW TO JOIN:**

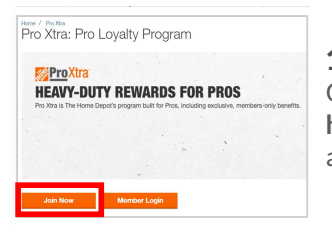

1. SIGN UP Go to homedepot.com/c/Pro\_Xtra and click "Join Now"

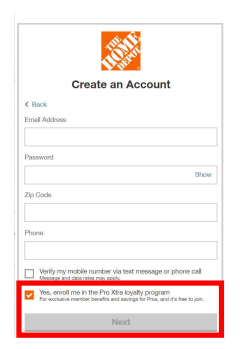

#### 2. CREATE ACCOUNT

Complete required fields and check box for "Yes, Enroll Me in the Pro Xtra Loyalty Program", then click "Next"

| Create a Pro Account                                                                                                    |   |
|----------------------------------------------------------------------------------------------------|---|
| Create a Pro Xtra Account                                                                                                    |   |
| Pro Xtra is The Home Depot's program built from Pros.<br>Complete your Pro Xtra enrolment for access to exclusive service and savings, including |   |
| <ul> <li>Members-Only Offers</li> </ul>                                                                                                    |   |
| Wature Prong                                                                                                    |   |
| <ul> <li>Part Revants</li> </ul>                                                                                                    |   |
| <ul> <li>Purchase Tracking</li> </ul>                                                                                                    |   |
| <ul> <li>Text/Confirm Parchase Authorization</li> </ul>                                                                                          |   |
| Enter Your Information                                                                                                    |   |
| Email Address                                                                                                    |   |
| philip#@carolina.rc.com                                                                                                    |   |
| Company Nene                                                                                                    |   |
| First Name                                                                                                    |   |
| Last Name                                                                                                    |   |
| Prove                                                                                                    |   |
| (754) 575-6569                                                                                                    |   |
| Address                                                                                                    |   |
|                                                                                                    |   |
| Add an apartment, suite, building etc.                                                                                                    |   |
| Business or Dasie                                                                                                    |   |
| Select Business or Trade                                                                                                    |   |
|                                                                                                    | _ |
|                                                                                                    |   |

#### 3. COMPLETE REGISTRATION

Enter in your company information into the required fields, select your business or trade type, and click "Register for Pro Xtra"

| Pro Custostas                                                                                                    | Search by product, manufacturer part, or SHU number |                                             |                  | 2               | H                |              |
|----------------------------------------------------------------------------------------------------|-----------------------------------------------------|---------------------------------------------|------------------|-----------------|------------------|--------------|
| Posteria Aperica & Diros Costi Taro<br>Webco                                                                                                    | ion - Took & Tool Res<br>me to the NEW Pro          | of Series Special C<br>Online Experience( ) | aan Voe sbout De | panded Only     | Purchase History |              |
|                                                                                                    | 100                                                 | 1                                           |                  |                 | Cards & Accounts |              |
| <b>PRO</b> EVENT                                                                                                    | PROEVENT                                            |                                             | or Your          | Account Profile |                  |              |
|                                                                                                    | <b>3</b>                                            |                                             |                  | Lists           |                  |              |
| PORCAALIN                                                                                                    | Recent                                              | Pustases                                    | Link             |                 | My Account       |              |
| Q Weicome Phil,                                                                                                    | (20) Bi                                             | cent Purchases                              |                  | Switch Accounts |                  |              |
| - null resources                                                                                                    | Date -                                              | Online Theorem 1.4                          | PGLisk hiers #   | Order D         | Sign Out         |              |
| Point Tex. Member                                                                                                    | 1991.11                                             | VARIAT                                      | lake             | Oliv            | 413.00           | The Disks    |
| Quick Links<br>Ny-tenarity Casin L Assurity                                                                                                    | 1925-19                                             | WN0405075                                   | itey form        | Othe            | 88.25            | See Cettalia |
| Report of the second second seco |                                                     |                                             |                  |                 |                  |              |

#### 4. ACCESS ACCOUNT PROFILE

Click the drop down menu in the top right of the page and select "Account Profile"

| - Account Infor | mation             |  |  |  |  |  |  |
|-----------------|--------------------|--|--|--|--|--|--|
| Profile         |                    |  |  |  |  |  |  |
| Add/Manage U    | sers               |  |  |  |  |  |  |
| Shipping Addre  | Shipping Addresses |  |  |  |  |  |  |
| PO/Job Name     | PO/Job Name        |  |  |  |  |  |  |
| Marketing Prefe | erences            |  |  |  |  |  |  |
| – Pro Xtra      |                    |  |  |  |  |  |  |
| Program Details | S                  |  |  |  |  |  |  |
| Pricing         |                    |  |  |  |  |  |  |
|                 |                    |  |  |  |  |  |  |

# 5. SCROLL TO AGREEMENT

Scroll down the page and find "Agreement Code", then click "Add a Default Agreement Code to Your Account"

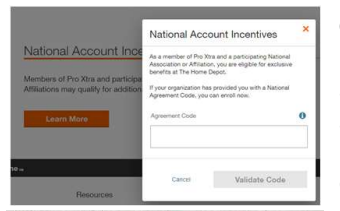

#### 6. ADD AGREEMENT CODE

Enter in agreement code **BPA-USC** and your tax id. Check the box to apply the code to all existing payment methods, then click "Save Changes" and then "Yes, Apply to All"

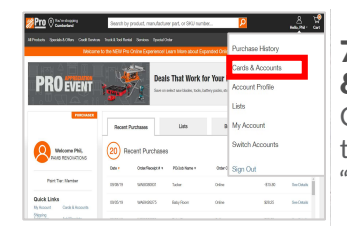

#### 7. ACCESS CARDS & ACCOUNTS Click the drop down menu in the top right of the page and select "Cards & Accounts"

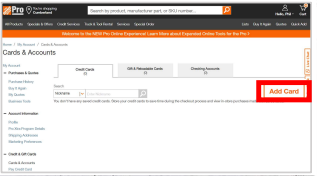

#### 8. ADD CREDIT CARD

Click "Add Card" then input information to add card, does not have to be a Home Depot card, for tracking of spend under the program

Current and new participants will receive their Home Depot Gift Card equalling 2% of their entire year's purchase sometime in the 2nd quarter of the following year.

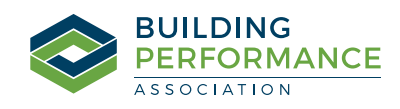

### **Optional Bulk Upload Enrollment Steps**

Bulk upload of debit or credit card numbers to an existing ProXtra account

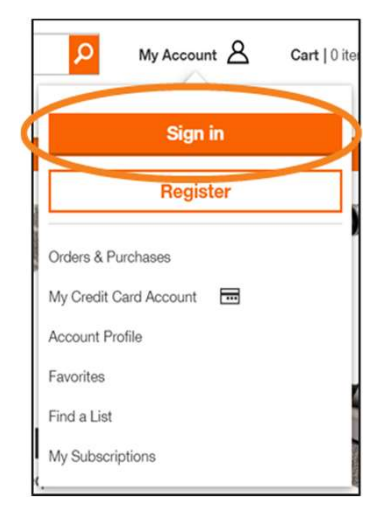

**1.** Log into your account from HomeDepot.com

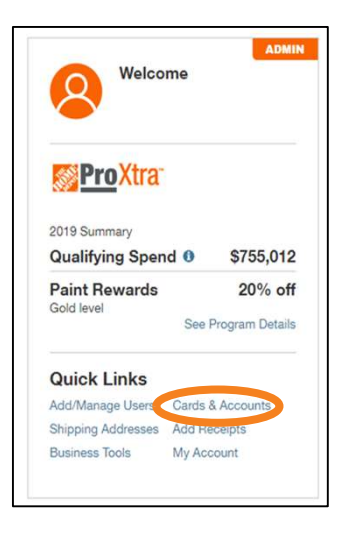

**2.** Go to cards and account page in the quick links

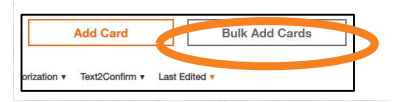

**3.** Go to credit cards tab and click on bulk add cards

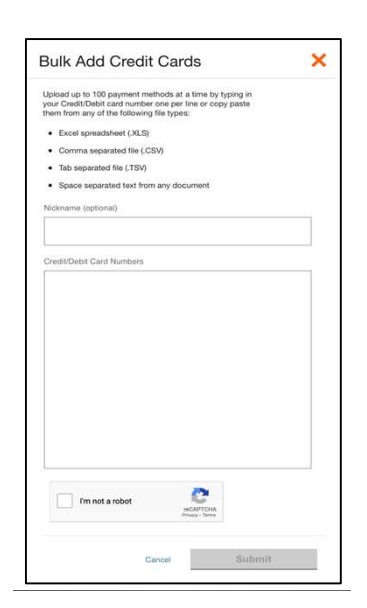

**4.** Fill in information on pop up window and enter card file/numbers\*

#### For any questions, email Michael\_J\_Campbell@homedepot.com or visit www.homedepot.com/c/pro\_xtra

\*If the card is already on the account, once the upload is done it will show that a card failed. But it will not prevent the other cards from successfully uploading.

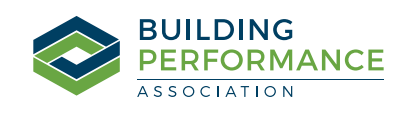